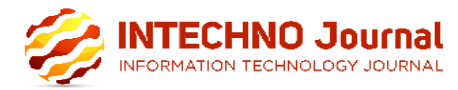

## MANAJEMEN USER DAN PENGELOLAAN BANDWIDTH PADA JARINGAN HOTSPOT MENGGUNAKAN ROUTER MIKROTIK

## Samudro Waskito Aji<sup>1)</sup>, Rizqi Sukma Kharisma<sup>2)</sup>,

<sup>1), 2)</sup>Informatika Universitas AMIKOM Yogyakarta email : samudro.aji@students.amikom.ac.id<sup>1)</sup>, sukma@amikom.ac.id<sup>2)</sup>

### Abstraksi

Pada sebuah teknologi jaringan diperlukan suatu device yang dapat melakukan manajemen antar jaringan internet yang ada. Device tersebut disebut dengan router. Router yang akan digunakan pada jaringan hotspot di Kost Putra Pak Sigit berjalan dengan sistem operasi Mikrotik yang dimaksudkan untuk memanajemen bandwidth dan user serta mengkonfigurasi hotspot yang ada sesuai dengan kebutuhan internet di masing – masing user pengguna hotspot.

Konfigurasi mikrotik yang dilakukan dalam penelitian ini adalah dengan menggunakan WinBox. Dengan memanajemen bandwidth dan user menggunakan router mikrotik, maka koneksi internet lebih stabil. Karena bandwidth yang ada telah dibagi ke masing-masing user sesuai dengan kebutuhan bandwidth yang dibutuhkan masing-masing user pengguna hotspot.

Hal ini memudahkan administrator dalam memantau akses internet yang dilakukan oleh masing – masing user. Karena telah dilakukan manajemen bandwidth dengan metode Simple Queue yang dikombinasikan dengan PCQ.

#### Kata Kunci :

bandwidth, user, router, mikrotik, hotspot

## Abstract

In a network technology, a device that can manage between existing internet networks is needed. The device is called a router. The router that will be used on the hotspot network in Kos Putra Pak Sigit runs with the Mikrotik operating system which is intended to manage bandwidth and users and configure existing hotspots according to the internet needs of each user hotspot user.

Mikrotik configuration in this study uses WinBox.By managing bandwidth and users using the mikrotik router.Then the internet connection more stable because the available bandwidth has been shared with each user according to the bandwidth requirements that required by each user of the hotspot user.

This makes it easy for administrators to monitor internet access by each user. Because bandwidth management has been carried out with the Simple Queue method combined with PCQ.

### Keywords :

bandwidth, user, router, mikrotik, hotspot

#### Pendahuluan

Kebutuhana akan internet semakin hari semakin Kementrian Komunikasi meningkat. dan Informatika (Kemkominfo) menyatakan, pengguna internet di Indonesia hingga saat ini telah mencapai 123 juta orang, dengan pencapaian tersebut, Indonesia telah berada pada peringkat ke-6 di dunia [1]. Maka dari itu salah satu fasilitas yang ada pada Kos Putra Pak Sigit adalah free hotspot. Pada jaringan hotspot di Kos Putra Pak Sigit ini memiliki bandwidth sebesar 20 Mbps dan menggunakan ISP (Internet Service Provider) dari Telkom. User yang terhubung pada jaringan hotspot di Kos Putra Pak Sigit sebanyak 17 user.

Point penting yang jadi perhatian dalam fasilitas internet tersebut adalah masalah pengelolaan user mengingat 17 user internet yang ada. Ketika user internet yang terhubung dengan jaringan hotspot tidak dikelola oleh admin, maka akan banyak user yang dapat seenaknya sendiri menggunakan layanan internet yang ada tanpa memperhatikan kebutuhan pengguna yang lain. Pak Sigit selaku pemilik kos menginginkan koneksi internet pada layanan jaringan hotspot yang ada menjadi stabil dan membuat penghuni kos yang menggunakan layanan hotspot ini menjadi nyaman. Namun, karena keterbatasan kemampuan Pak Sigit yang tidak bisa melakukan manajemen user dan bandwidth menjadikan hal ini belum bisa terwujud. Berdasarkan latar belakang yang telah di uraikan di atas maka penulis mengambil topik penelitian dengan judul "Perancangan Manajemen User dan Pengelolaan Bandwidth Pada Jaringan Hotspot di Kos Putra Pak Sigit Menggunakan Router Mikrotik". Penelitian ini menggunakan metode simple queue yang nantinya akan dikombinasikan dengan PCQ agar bisa melakukan limitasi bandwidth berdasarkan *user profiles* vang digunakan.

Dari latar belakang permasalahan yang telah diuraikan di depan, maka dapat diambil batasanbatasan permasalahan agar tidak menyimpang dari sasaran yang ditetapkan dan tujuan yang ingin dicapai. Dalam penelitian ini penulis membatasi permasalahan sebagai berikut :

- a. Objek penelitian ini dilakukan di Kos Putra Pak Sigit yang beralamat di Pogung Dalangan, Sinduadi, Mlati, Sleman.
- b. Penelitian ini difokuskan pada manajemen *user* dan manajemen *bandwidth* dengan menggunakan router mikrotik.
- c. Database *user* yang digunakan yaitu penghuni Kos Putra Pak Sigit saa tini.
- d. Jaringan *Hotspot* hanya ditujukan untuk penghuni Kos Putra Pak Sigit.

Penelitian ini bertujuan untuk membuat Router Mikrotik yang dapat memanajemen bandwidth dan user agar bandwidth yang dimiliki Kos Putra Pak Sigit dapat di gunakan dengan maksimal dan sesuai dengan kebutuhan bandwidth pada setiap pengguna internet dan Hanya penghuni kos yang mempunyai username dan password agar dapat mengakses fasilitas hotspot.

## Tinjauan Pustaka

Fatsyahrina Fitriastuti (2014), melakukan penelitian tentang "Implementasi *Bandwdith Management* Dan *Firewall System* Menggunakan Mikrotik Os 2.9.27". Dalam penelitian ini membahas mengenai merancang dan mengimplementasikan *bandwith management* dan *firewall system* ke dalam suatu jaringan komputer dengan menggunakan Mikrotik OS 2.9.27 sebagai router. Metode yang digunakan pada penelitian ini yaitu *Queue Tree*.[3]

Pada penelitian yang akan penulis lakukan memiliki kesamaan tema dengan penelitian diatas, yaitu membahas mengenai manajemen *user* dan *bandwidth*. Router yang akan digunakan sama pula, yaitu Mikrotik *Router Board*. Namun dari metode yang digunakan berbeda. Pada penelitian ini akan menggunakan metode *Simple Queue*, sedangkan pada penelitian diatas menggunakan metode *Queue Tree*.

Canggih Ajika Pamungkas (2016), melakukan penelitian tentang "Manajemen Bandwith Menggunakan Mikrotik Routerboard Di Politeknik Indonusa Surakarta". Pada penelitian ini membahas mengenai manajemen bandwidth yang tersedia pada jaringan internet di Politeknik Indonesia Surakarta. Router digunakan yang untuk konfigurasi yaitu Mikrotik Routerboard RB951Ui-2HnD dan menggunakan software WinBox. [4] Pada penelitian yang akan penulis lakukan memiliki kesamaan tema dengan penelitian diatas, yaitu membahas mengenai manajemen user dan Pada penelitian ini bandwidth. juga akan menggunakan router mikrotik. Software yang digunakan untuk konfigurasi juga dengan Winbox. diatas terfokus pada Jika pada penelitian manajemen bandwidth jaringan internet di Politeknik Indonusa Surakarta, pada penilitian yang akan penulis lakukan hanya sebatas manajemen user dan bandwidth pada rumah kos.

Ghoni (2013), Muhammad Mahfud Abdul penelitiantentang "Perancangan melakukan Manajemen User Pada Hotspot Menggunakan Mikrotik". Pada penelitian ini membahas mengenai manajemen user hotspot pada café Dcinnamons dengan menggunakan mikrotik dan user manager[5]

Pada penelitian yang akan penulis lakukan memiliki kesamaan tema dengan penelitian diatas, yaitu membahas mengenai manajemen *user* dan router yang digunakan adalah router mikrotik. Pada penelitian ini tanpa menggunakan RADIUS karena hanya sebatas jaringan hotspot di rumah kos dan tidak untuk dikomersilkan. Sedangkan pada penelitian diatas menggunakan RADIUS dan diterapkan pada café untuk dikomersilkan.

MikroTik didirikan tahun 1995 oleh John Trully dan Arnis Riekstins. MikroTik memiliki kantor pusat di Latvia. Tujuan didirikannya MikroTik adalah untuk mengembangkan system ISP dengan *wireless*. [2]

Simple Queue merupakan bentuk konfigurasi manajemen bandwidth yang paling sederhana dalam Mikrotik. Dengan simple queue dapat menentukan alamat IP spesifik sesuai dengan network IP masing-masing client. [7]

PCQ merupakan salah satu cara melakukan manajemen bandwidth yang cukup mudah dimana PCQ bekerja dengan sebuah algoritma yang akan membagi bandwidth secara merata ke sejumlah client yang aktif. PCQ ideal diterapkan apabila dalam pengaturan bandwidth kita kesulitan dalam penentuan bandwidth per client. [7]

Dalam melakukan pengukuran parameter QoS ( Quality of Service ) suatu jaringan, memerlukan acuan yang dijadikan sebagai standar dalam melakukan pengukuran kualitas jaringan. TIPHON digunakan sebagai standar dalam menentukan kategori parameter QoS, apakah termasuk dalam kategori bagus atau buruk. [6]

## **Metode Penelitian**

Metode pengembangan jaringan yang digunakan dalam penelitian ini metode "Network Development Life Cycle (NDLC)". Tahapan dalam NDLC adalah Analysis, Design, Simulation Prototyping, Implementation, Monitoring, Management.

## Pembahasan

Kos Putra Pak Sigit menggunakan jaringan internet dengan ISP (*Internet Service Provider*) dari Telkom Indiehome dengan kecepatan *Bandwidth* 20 Mbps yang digunakan untuk 17 user. *IP Address* untuk lantai 1192.168.3.1/24 dengan *gateway* 192.168.3.1, *IP Address* untuk lantai 2 192.168.0.1/24 dengan *gateway* 192.168.0.1, *IP* 

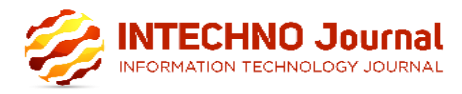

Address untuk lantai 3 192.168.100.1/24 dengan gateway 192.168.100.1.

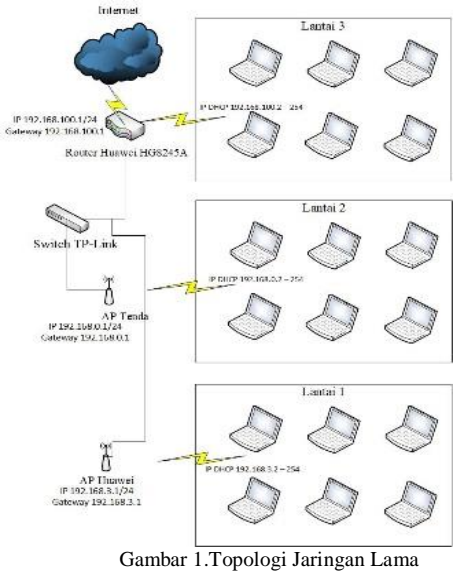

Hasil observasi dari pengambilan *capture* trafik data telah dilakukan saat melakukan *upload* dan *download*.Berikut kategori *bandwidth* menurut TIPHON.

|      | Waktu       | Pengujian | Bandwidth  | Kategori     |
|------|-------------|-----------|------------|--------------|
|      |             | Hari ke-1 | 1,131 Mbps | Sangat Bagus |
|      | Jam<br>Sepi | Hari ke-2 | 1,421 Mbps | Sangat Bagus |
| oad  |             | Hari ke-3 | 1,478 Mbps | Sangat Bagus |
| Upl  | ai          | Hari ke-1 | 2,455 Mbps | Sangat Bagus |
|      | Jam         | Hari ke-2 | 1,326 Mbps | Sangat Bagus |
|      | R           | Hari ke-3 | 1,409 Mbps | Sangat Bagus |
|      | 1           | Hari ke-1 | 3,018 Mbps | Sangat Bagus |
| p    | Jam<br>Sepi | Hari ke-2 | 5,500 Mbps | Sangat Bagus |
| ıloa |             | Hari ke-3 | 6,101 Mbps | Sangat Bagus |
| IMO  | ai          | Hari ke-1 | 5,679 Mbps | Sangat Bagus |
| D    | Jam         | Hari ke-2 | 2,845 Mbps | Sangat Bagus |
|      | R           | Hari ke-3 | 2,258 Mbps | Sangat Bagus |

Tabel 1.Pengujian Bandwidth Sistem Lama

Jaringan *Hotspot*di Kos Putra Pak Sigit memiliki beberapa kelemahan yaitu :

- a. Apabila salah satu *client* melakukan *download file* dengan salah satu *software download manager* maka *bandwidth* akan teralokasi ke *client* tersebut.
- b. Tidak ada menu untuk melakukan manajemen bandwidth dan user pada router Huawei HG8245H.

Berdasarkan dari permasalahan yang ada, bandwidth 20 Mbps akan digunakan dan dimanfaatkan sebagai Hotspot. Penambahan router mikrotik sebagai alat untuk melakukan manajemen bandwidth dan user di Kos Putra Pak Sigit. Dengan adanya router mikrotik manajemen bandwidth dan user yang kompleks dapat diterapkan karena mikrotik memiliki fitur QoS berupa *Simple Queue*, *Queue Tree*, maupun PCQ.

Kebutuhan fungsional yang dikembangkan sebagai berikut:

- a. Sistem dapat membuat *username* dan *password* dari data penghuni Kos Putra Pak Sigit yang tersedia.
- b. Setiap penghuni kos mendapatkan akses untuk 2 perangkat saat masuk jaringan *hotspot*.
- c. Sistem dapat memanajemen trafik *bandwidth* untuk *user* yang terhubung di jaringan *hotspot*.

Kebutuhan *Non-Fungsional* terbagi menjadi 2 yaitu *Hardware*dan *Software*.

| Tabel 2.Hard                       | ware dan Software |
|------------------------------------|-------------------|
| Hardware                           | Software          |
| 1.Router Mikrotik RB-<br>751U=2hnd | 1. Winbox         |
| 2. Kabel UTP / Kabel<br>LAN        | 2. Web Browser    |
| 3.Personal Komputer /              | 3. Wireshark      |
| Laptop                             | 4. Visio          |
|                                    | 5. IDM            |
|                                    | 6. Wifi Analyzer  |

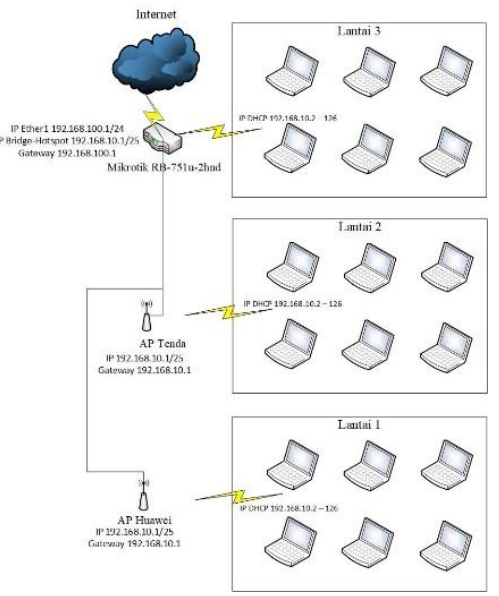

Gambar 2. Topologi Jaringan Baru

Pada desain topologi jaringan baru melakukan beberapa perubahan. Perbedaan yang terlihat pada penambahan *router* mikrotik pada sistem jaringan *hostpot* di Kos Putra Pak Sigit, dimana pada topologi sebelumnya belum terdapat *router* mikrotik. *Router* mikrotik digunakan sebagai perangkat untuk melakukan manajemen *bandwidth* pada jaringan *hotspot.Wireless Access Point* digunakan sebagai pemancar sinyal *wireless* di tiap lantai agar bisa dijangkau oleh tiap *user* yang berada di dalam kamar. Pada tiap lantai terdapat 1 perangkat *wireless*. Nantinya frekuensi setiap access point akan dibuat berbeda agar tidak terjadi interfrensi antar perangkat.

Login dapat membatasi User yang berhak melakukan koneksi ke internet pada jaringan *hotspot* di Kos Putra Pak Sigit. Berikut tampilan halaman Login :

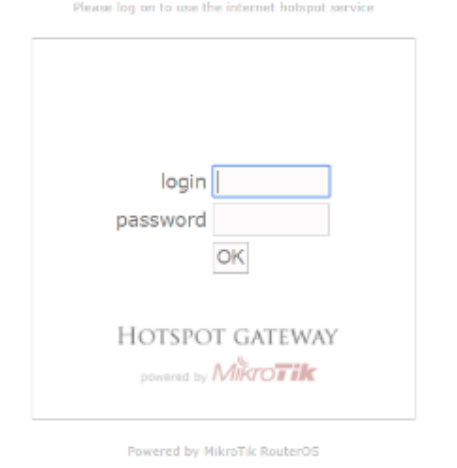

Gambar 3. Tampilan Interface Hotspot Gateway

Alokasi dan pembagian *ip address* yang direncanakan untuk topologi jaringan baru adalah sebagai berikut :

|    | Tabel 3. Alo        | kasi dan Pe   | mbagian IP Addr                       | ess                 |
|----|---------------------|---------------|---------------------------------------|---------------------|
| No | Device              | Inter<br>face | IP<br>Address                         | Subnet<br>mask      |
|    | 751u-               | Ether<br>1    | 192.168.1<br>00.2                     | 255.255.<br>255.0   |
| 1. | otikRB-7<br>2hnd    | Ether<br>2    | 192.168.1<br>0.1/25                   | 255.255.<br>255.192 |
|    | Mikro               | Ether<br>3    | 192.168.1<br>0.1/25                   | 255.255.<br>255.192 |
| 2  | APLan<br>tai1<br>&2 | LAN<br>1      | Dynamic (<br>192.168.1<br>0.2 – 126 ) | 255.255.<br>255.192 |

Dari simulasi yang telah dilakukan, ISP Indihome terhubung dengan Router Mikrotik RB751U-2hnd dengan menggunakan default ip vaitu 192.168.100.2 dengan subnet 255.255.255.0 (/24) dan gateway pada router adalah 192.168.100.1, port yang digunakan adalah ether1. Pada jalur yang terhubung dengan Akses Point (ether 2 dan 3), IP yang di gunakan adalah 192.168.10.1/25. Pada port tersebut telah dilakukan konfigurasi bridge, sehingga client yang terhubung dengan Akses point mendapatkan IP DHCP 192.168.10.2 - 126 dan ip gatewaynya adalah 192.168.10.1. Ethernet Wlan pada mikrotik juga dimasukkan dalam konfigurasi bridge, sehingga tetap mendapatkan ip yang sama yaitu 192.168.10.1/25

Pada tahap ini, akan dilakukan instalasi dan konfigurasi sistem yang baru sesuai spesifikasi

design dan infrastruktur yang telah dibuat pada tahap design.

Konfigurasi pertama, menambahkan bridge yang baru ethernet 2 dan 3 untuk jaringan hotspot. Kemudian menambahkan 3 port, yang pertama adalah untuk port 1 untuk interface ether3 sebagai jalur untuk hotspot pada AP ( access point ), kedua adalah port 2 untuk interface wlan agar wlan dari mikrotik dapat menjalankan fitur hotspot, dan yang ketiga adalah port 3 untuk interface ether2 sebagai jalur untuk hotspot pada AP ( access point ).

- a. *Ethernet* 1 : Menggunakan IP *Address* yang diberikan dari Telkom 192.168.100.2 sebagai *input* jaringan internet.
- b. *Bridge-hotspot* : Menggunakan IP yang dibuat untuk jaringan *hotspot* 192.168.10.1/25

Menambahkan User Profiles untuk melakukan limitasi bandwidth penghuni kos dan tamu.

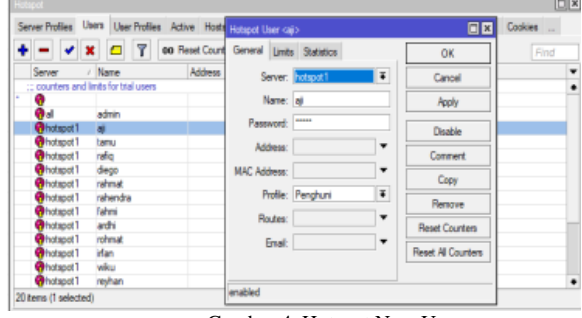

Gambar 4. Hotspot New User

Konfigurasi dilakukan untuk melakukan limitasi bandwidth pada tiap *user profiles*.

| Queue List                                                                                                 |                    |                      |         |                  |                 |        |                    |
|----------------------------------------------------------------------------------------------------|--------------------|----------------------|---------|------------------|-----------------|--------|--------------------|
| Simple Queues                                                                                              | Interface Queues 0 | ueue Tree Queue T    | ypes    |                  |                 |        |                    |
| + - 🗸                                                                                                    | ¥ 🗂 🍸 🛛            | 0 Reset Counters     | 00 Res  | set All Counters |                 |        |                    |
| Simple Queue <al< td=""><td>-Download&gt;</td><td></td><td></td><td></td><td></td><td></td><td></td></al<> | -Download>         |                      |         |                  |                 |        |                    |
| General Advance                                                                                            | ced Statistics Tra | ffic Total Total Sta | tistics |                  |                 |        | ОК                 |
| Name:                                                                                                    | All-Download       |                      |         |                  |                 |        | Cancel             |
| Target:                                                                                                    | bridge-hotspot     |                      |         |                  |                 | Ŧ÷     | Apply              |
| Dat.:                                                                                                    |                    |                      |         |                  |                 | •      | Disable            |
|                                                                                                    |                    | Target               | Upload  |                  | Target Download |        | Comment            |
| Max Limit:                                                                                                 | 2M                 |                      | ¥       | 20M              | ¥               | bits/s | Copy               |
| - Bunst                                                                                                    |                    |                      |         |                  |                 |        | Remove             |
| Burst Limit:                                                                                               | unlimited          |                      | Ŧ       | unlimited        | Ŧ               | bits/s | Reset Counters     |
| Burst Threshold:                                                                                           | unlimited          |                      | Ŧ       | unlimited        | Ŧ               | bits/s | Reset All Counters |
| Burst Time:                                                                                                | 0                  |                      |         | 0                |                 | 8      | Torch              |
| <ul> <li>Time</li> </ul>                                                                                   |                    |                      |         |                  |                 |        |                    |

Gambar 5. Konfigurasi Parent Queue

Pada tahap pengujian *Bandwidth* ini untuk memastikan apakah konfigurasi yang telah diterapkan sesuai dengan perencaaan yang telah disusun. Hasil dari pengujian *bandwidth* sistem baru, didapatkan kapasitas *bandwidth* yang lebih baik dari pada sistem lama. Berikut kategori *bandwidth* menurut TIPHON.

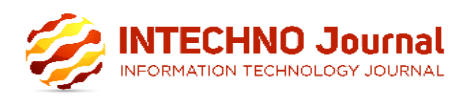

|       | Waktu       | Pengujian | <i>Bandwidth</i> Sis<br>tem Lama | Kategori     | <i>Bandwidth</i><br>SistemBaru | Kategori     |
|-------|-------------|-----------|----------------------------------|--------------|--------------------------------|--------------|
|       |             | Hari ke-1 | 1,131 Mbps                       | Sangat Bagus | 1,561 Mbps                     | Sangat Bagus |
|       | Jam<br>Sepi | Hari ke-2 | 1,421 Mbps                       | Sangat Bagus | 1,661 Mbps                     | Sangat Bagus |
| oad   |             | Hari ke-3 | 1,478 Mbps                       | Sangat Bagus | 1,635 Mbps                     | Sangat Bagus |
| Upl   | ai          | Hari ke-1 | 2,455 Mbps                       | Sangat Bagus | 1,626 Mbps                     | Sangat Bagus |
|       | Jam         | Hari ke-2 | 1,326 Mbps                       | Sangat Bagus | 1,530 Mbps                     | Sangat Bagus |
|       | . Я         | Hari ke-3 | 1,409 Mbps                       | Sangat Bagus | 1,608 Mbps                     | Sangat Bagus |
|       |             | Hari ke-1 | 3,018 Mbps                       | Sangat Bagus | 7,883 Mbps                     | Sangat Bagus |
| $p_i$ | Jam<br>Sepi | Hari ke-2 | 5,500 Mbps                       | Sangat Bagus | 7,039 Mbps                     | Sangat Bagus |
| ıloa  |             | Hari ke-3 | 6,101 Mbps                       | Sangat Bagus | 7,597 Mbps                     | Sangat Bagus |
| IMO   | ai          | Hari ke-1 | 5,679 Mbps                       | Sangat Bagus | 4,776 Mbps                     | Sangat Bagus |
| D     | Jam         | Hari ke-2 | 2,845 Mbps                       | Sangat Bagus | 2,864 Mbps                     | Sangat Bagus |
|       | R           | Hari ke-3 | 2,258 Mbps                       | Sangat Bagus | 4,530 Mbps                     | Sangat Bagus |

Tabel 4.Perbandingan Bandwidth Sistem Lama dan Sistem Baru

Melakukan pengujian *user* berdasarkan rancangan *user* yang telah dibuat. Berikut tampilan beberap *user* yang sudah berhasil *login* ke sistem *hotspot*.

| Image: Server         User         Domain         Address         Uptime         Glis         Time         Session         Time         Session                                                                                                    |             |      |     |        |        |         |          |           |              |          |          |    |
|----------------------------------------------------------------------------------------------------|-------------|------|-----|--------|--------|---------|----------|-----------|--------------|----------|----------|----|
| Servet         User         Donan         Address         Uterre         Glat Time         Season Time         R: Rate         Ik Time                • Photopol 1         ndmat         120:163:1021         00:00:15         00:00:01         9:00:00:01         9:00:00:01         9:00:00:01         9:00:00:01         9:00:00:01         9:00:00:01         9:00:00:01         9:00:00:01         9:00:00:01         9:00:00:01         9:00:00:01         9:00:00:01         9:00:00:01         9:00:00:01         9:00:00:01         9:00:00:01         9:00:00:01         9:00:00:01         9:00:00:01         9:00:00:01         9:00:00:01         9:00:00:01         9:00:00:01         9:00:00:01         9:00:00:01         9:00:00:01         9:00:00:01         9:00:00:01         9:00:00:01         9:00:00:01         9:00:00:01         9:00:00:01         9:00:00:01         9:00:00:01         9:00:00:01         9:00:00:01         9:00:00:01         9:00:00:01         9:00:00:01         9:00:00:01         9:00:00:01         9:00:00:01         9:00:00:01         9:00:00:01         9:00:00:01         9:00:00:01         9:00:00:01         9:00:00:01         9:00:00:01         9:00:00:01         9:00:00:01         9:00:00:01         9:00:00:01         9:00:00:01         9:00:00:01         9:00:00:01         0:00:00:01         0:00:00:01         0:00:00: |             |      |     |        |        |         |          |           |              |          |          | nd |
| Optimizati         reflag         192.188.10.21         000.015         00.00.01         9.8 Mep.3 5 Moja           Printigot1         minutat         192.188.10.25         00.01.32         00.00.00         19.8 Mep.3 5 Moja           Printigot1         minutat         192.188.10.25         00.01.52         00.00.00         19.8 Mep.3 Moja           Printigot1         minut         192.188.10.26         00.05.44         00.00.01         9.4 Mep.138 Moja           Printigot1         minut         192.188.10.26         00.05.53         00.00.01         9.4 Mep.138 Moja           Printigot1         minut         192.188.10.26         00.05.53         00.00.01         4.1 Zaps. 53 Kips           Printigot1         minut         192.188.10.26         00.05.54         00.00.01         4.1 Zaps. 53 Kips           Printigot1         minut         192.188.10.52         00.05.54         00.00.01         4.1 Zaps. 53 Kips           Printigot1         simut         192.186.10.52         00.05.54         00.00.03         0 Baps         0 Saps                                                                                                    | Server      | / Us | er  | Domain | Addres | 8       | Uptime   | Idle Time | Session Time | Rx Rate  | Tx Rate  |    |
| Photogot1         rehmat         192.168.10.23         00.01.22         00.00.00         182.256.00         182.256.00           Photogot1         rehmat         192.168.10.25         00.05.49         00.00.01         9.4 kbps         158.bps           Photogot1         rehmat         192.168.10.25         00.05.49         00.00.01         53.8 kb                                                                                                    | R hotspot1  | raf  | iq  |        | 192.16 | 8.10.21 | 00:00:15 | 00:00:01  |              | 9.8 kbps | 3.5 kbps |    |
| @notapot1         eij         192.158.10.25         00.05.49         00.00.01         9.4 kept         158 pps           @notapot1         notapot1         00.05.53         00.05.63         00.00.01         153 kb.         3.6 Meps           @notapot1         eij         152.158.10.57         00.05.54         00.00.01         4.12 pps         535 pps           @notapot1         eij         152.158.10.52         00.03.04         00.00.03         0 bps           @notapot1         tamu         152.158.10.52         00.03.04         00.00.03         0 bps                                                                                                    | Rhotspot 1  | rah  | mat |        | 192.16 | 8.10.23 | 00:01:32 | 00:00:00  |              | 1822 bps | 0 bps    |    |
| Φrotspot 1         nohmat         192.168.10.26         00.05.53         00.00.01         53.8 kb.ps           ψrotspot 1         ig         152.168.10.27         00.05.54         00.00.01         121.25es         55.59           @rotspot 1         ismu         152.168.10.52         00.03.304         00.00.03         0 bps         0 bps                                                                                                    | R hotspot 1 | aji  |     |        | 192.16 | 8.10.25 | 00:05:49 | 00:00:01  |              | 9.4 kbps | 158 bps  |    |
| Protepot1 air<br>Protepot1 air<br>Protepot1 tamu 152.168.10.37 00:05.54 00:00:01 412 bps 535 bps<br>Protepot1 tamu 152.168.10.52 00:03.64 00:00:03 0 bps<br>0 bps                                                                                                    | Rhotspot1   | roh  | mat |        | 192.16 | 8.10.26 | 00:05:53 | 00:00:01  |              | 53.8 kb  | 3.6 Mbps |    |
| Photopot1 tamu 1192.158.10.92 00:03.04 00:00:03 00 bps 0 bps                                                                                                    | R hotspot 1 | aji  |     |        | 192.16 | 8.10.27 | 00:05:54 | 00:00:01  |              | 412 bps  | 535 bps  |    |
|                                                                                                    | Rhotspot 1  | tar  | nu  |        | 192.16 | 8.10.92 | 00:03:04 | 00:00:03  |              | 0 bps    | 0 bps    |    |
|                                                                                                    |             |      |     |        |        |         |          |           |              |          |          |    |

Gambar 6. Tampilan User Active Dilakukan pemeriksaan rutin dan pemeliharaan sistem untuk memperbaiki kendala yang muncul setelah sistem diimplementasikan dan menjaga agar sistem tetap beroperasi dengan baik sebagaimana fungsinya.

## Kesimpulan dan Saran

Konfigurasi yang dilakukan untuk melakukan manajemen *bandwidth* dan *user* dengan membuat ip *pool* berdasarkan *user profiles*. Sehingga tiap *user profiles* mendapatkan alokasi ip masing – masing dan manajemen bandwidth dilakukan berdasarkan ip pool tiap *user profiles*. *User* akan mendapatkan ip dhcp setelah *login* dengan *username* dan *password* yang telah diberikan.

Penerapan *parent queue* dan *child queue* pada metode *simple queue* yang dikombinasikan dengan PCQ dapat melakukan manajemen *bandwidth* sesuai dengan *user profiles* pada fitur *hotspot* mikrotik.

Saran untuk kedepannya melakukan *upgrade* pada perangkat router mikrotik, menggunakan router mikrotik yang memiliki RAM lebih besar agar kinerja perangkat lebih optimal Dapat dilakukan penambahan *bandwidth* untuk menjaga kestabilan koneksi internet, karena*bandwidth* yang diterima dari ISP tidak 100% 20Mbps. Penambahan *interface* pada halaman *user login* agar menjadi lebih menarik bagi *user*.

# Daftar Pustaka

- [1] Kemkominfo, 2018. [Online].Available:<u>https://kominfo.go.id/index.php/ content/detail/4286/Pengguna+Internet+Indonesia+</u> <u>Nomor+Enam+Dunia/0/sorotan\_media</u>. Diakses pada tanggal 10 November 2018
- [2] Mikrotik.ID, 2018. [Online]. Available: <u>http://www.mikrotik.co.id/artikel\_lihat.php?id=53</u>. Diakses pada tanggal 10 November 2018
- [3] F. Fitriastuti, "Implementasi Bandwdith Management Dan Firewall System Menggunakan Mikrotik OS 2.9.27," *Jurnal Teknik*, vol. IV, April 2014.
- [4] C. A. Pamungkas, "Manajemen Bandwith Menggunakan Mikrotik Routerboard Di Politeknik Indonusa Surakarta," *Jurnal INFORMA Politeknik Indonusa Surakarta*, vol. I, pp. 17-22, 2016.
- [5] M. M. A. Ghoni,2013, "Perancangan Manajemen User Pada Hotspot Menggunakan MikroTik," Skripsi, Universitas Muhammadiyah Surakarta, Surakarta.
- [6] ETSI, "Telecommunications and Internet Protocol Harmonization Over Networks (TIPHON); General aspects of Quality of Service (QoS)," Valbonne -France, 1999.
- [7] MADCOMS, Manajemen Sistem Jaringan Komputer dangan MikroTik RouterOS, 1st penyunt., Yogyakarta: Penerbit ANDI, 2016.